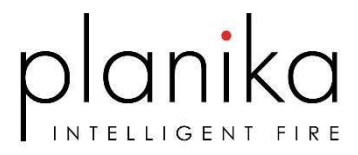

# INSTALLATION OF MERTIK WIFI BOX

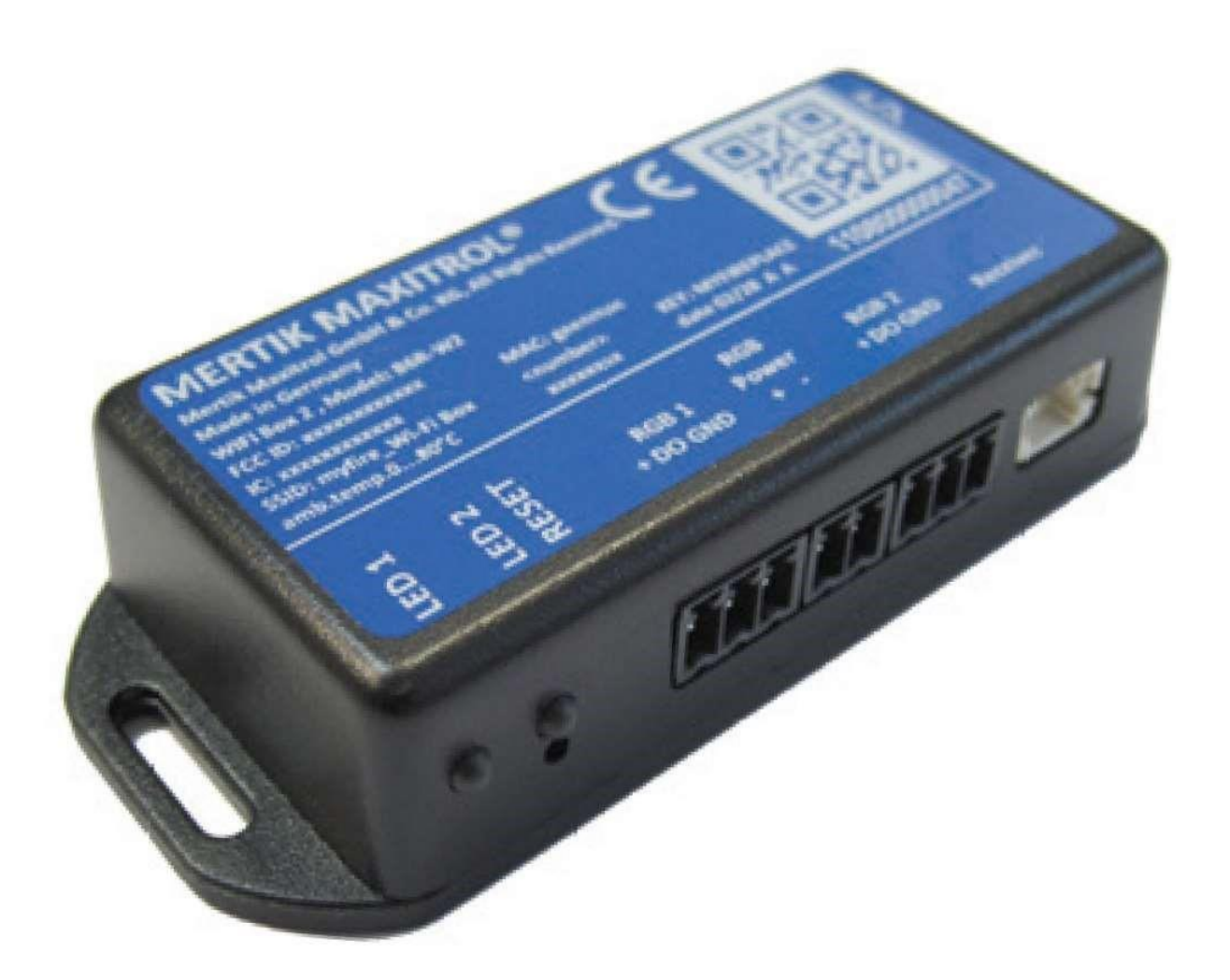

Manufactured by Planika Sp. z o.o. Bydgoskich Przemysłowców 10 85-862 Bydgoszcz Poland

www.planikafires.com

IG0308#00

# IT IS OBLIGATORY TO READ AND KEEP THIS INSTRUCTION.

# Table of content

| 1. IN | STALLATION                    | 3  |
|-------|-------------------------------|----|
| 2. SE | TTING UP MYFIRE APP           | 6  |
| 2.1.  | INITIAL SETUP                 | 6  |
| 2.2.  | REGISTRATION                  | 6  |
| 2.3.  | LOGIN                         | 6  |
| 2.4.  | PAIRING THE MYFIRE WIFI BOX   | 7  |
| 3. MA | ANUFACTURER'S CONTACT DETAILS | 10 |

### 1. INSTALLATION

#### <u>Unbox Wi-Fi Box Kit</u>

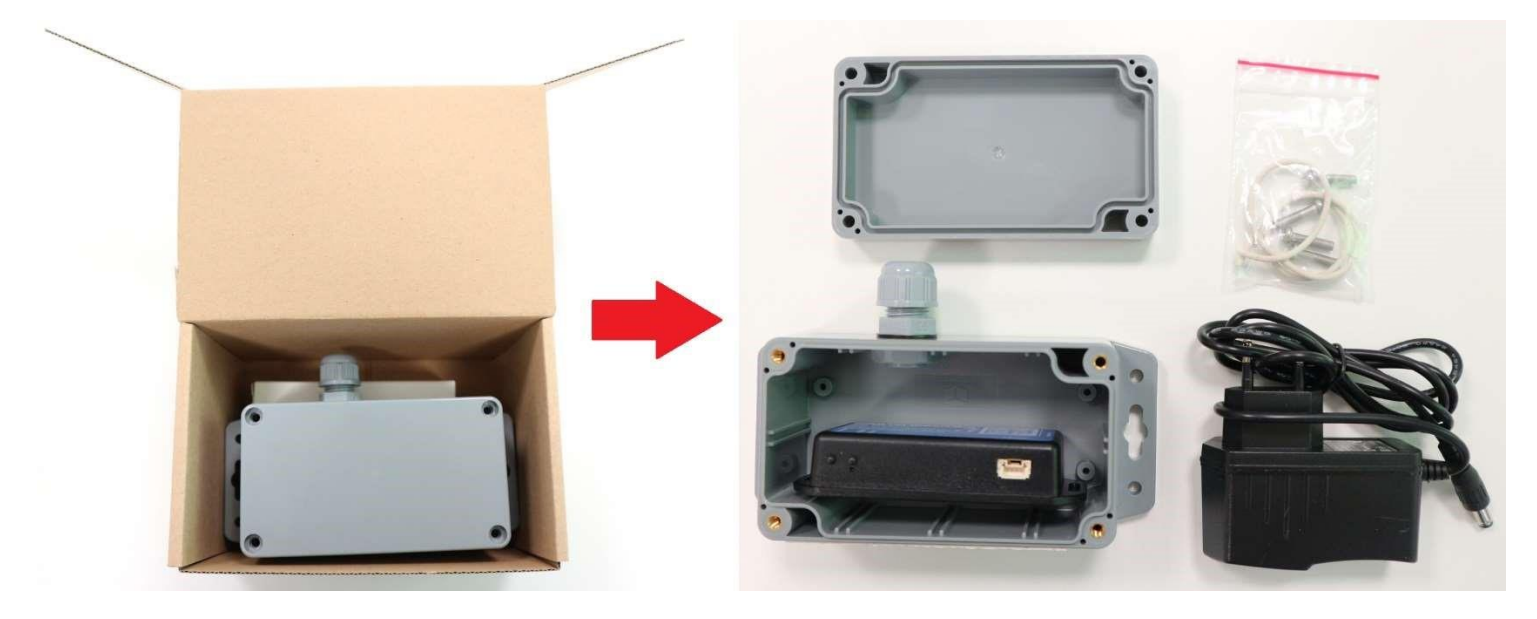

Remove protective cover from the Wi-Fi cable

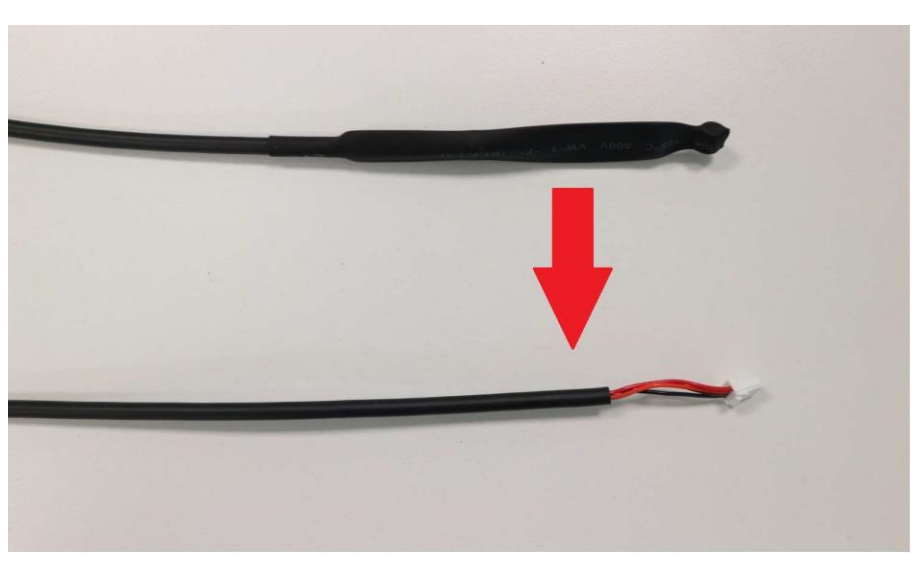

Unplug the battery cable and connect the main power supply

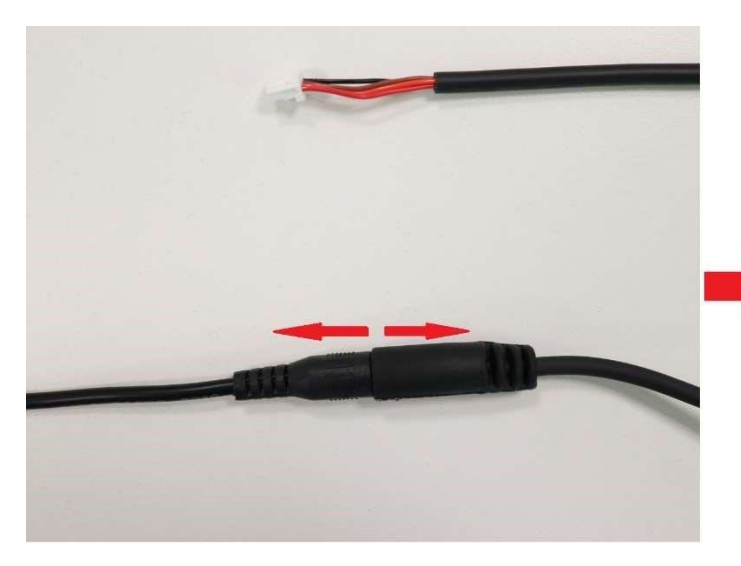

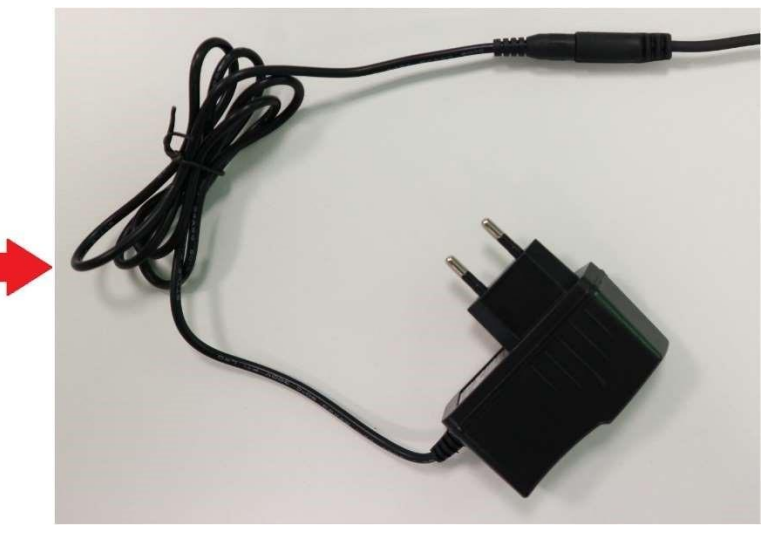

22.07.2021

#### Unscrew the nut of cable bushing. Make sure that the rubber gasket is on place

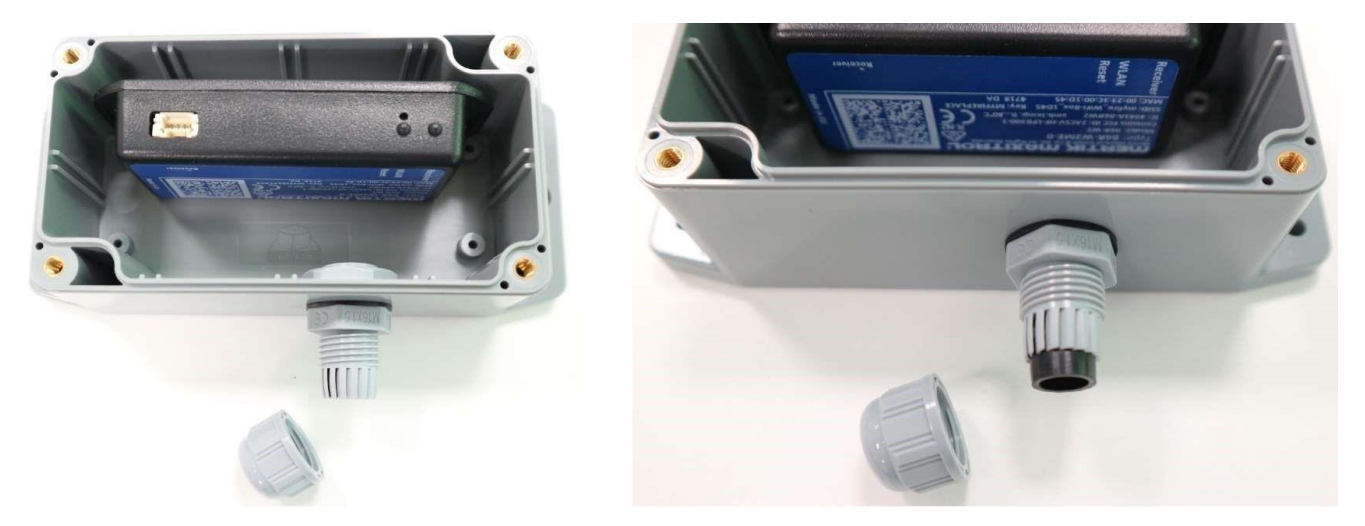

Place Wi-Fi Box cable through the nut (first) and sealed cable bushing into the protective box. Make sure that the rubber gasket stays on place

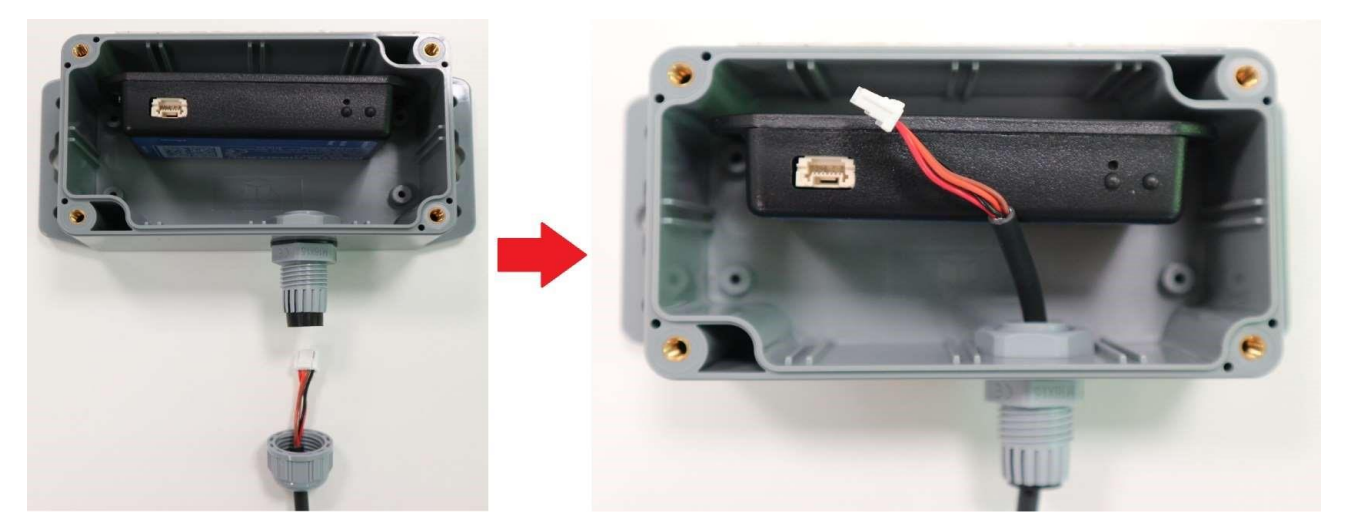

Connect the cable Wi-Fi

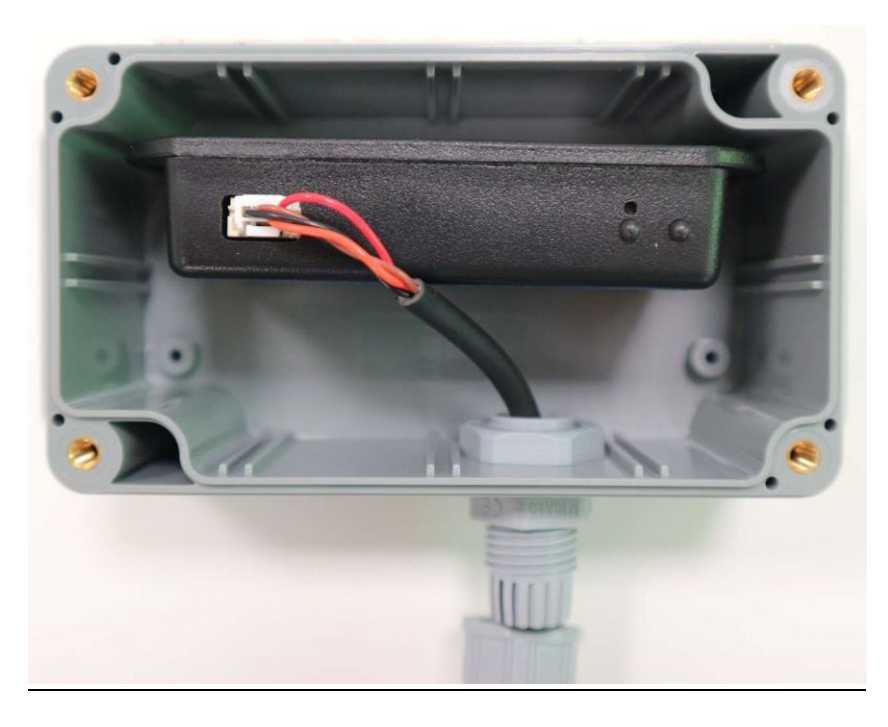

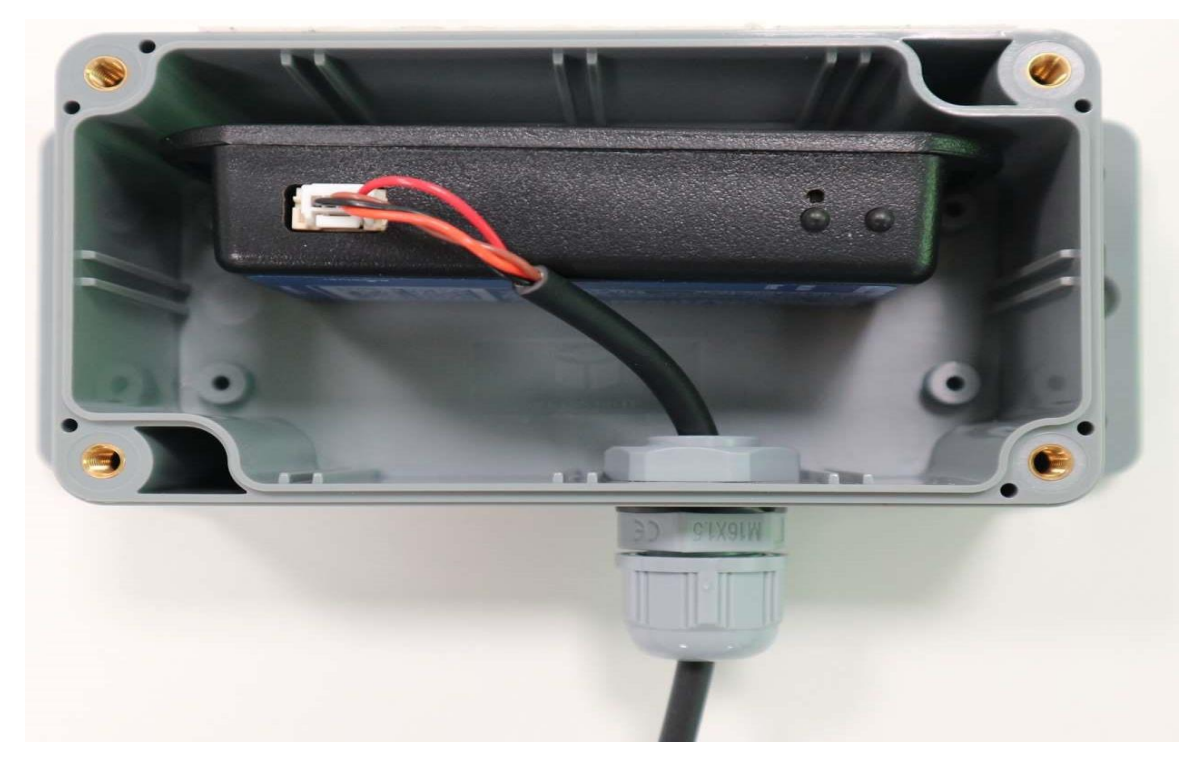

Place sealing gasket on the protective box cover

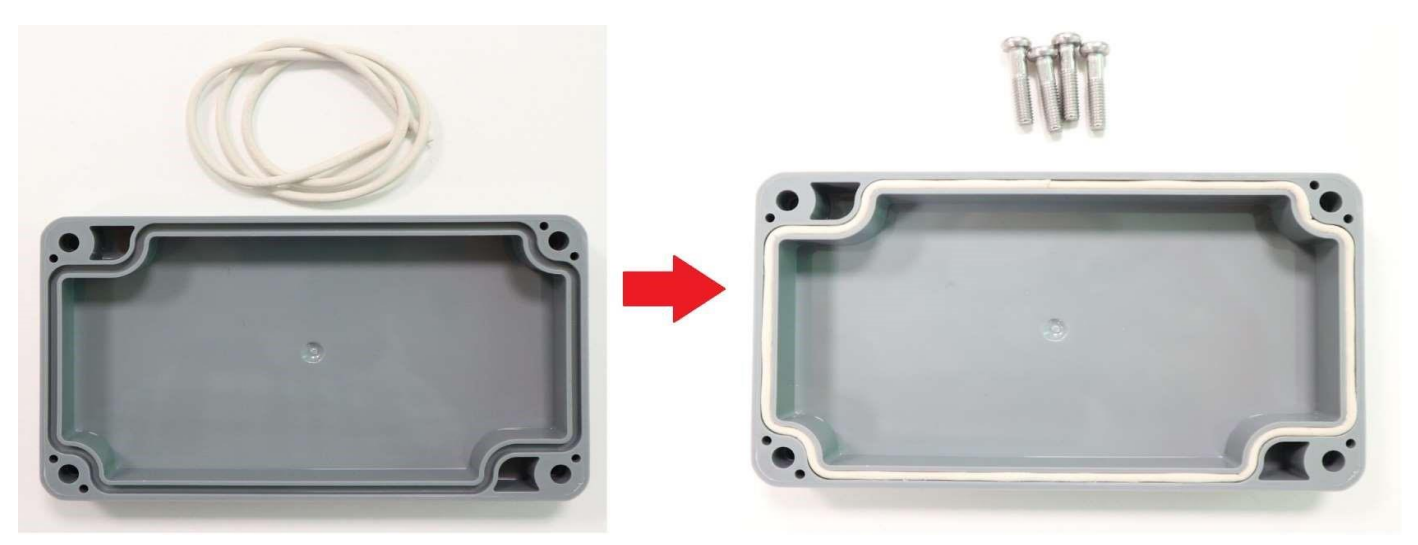

Screw the cover with 4 screws

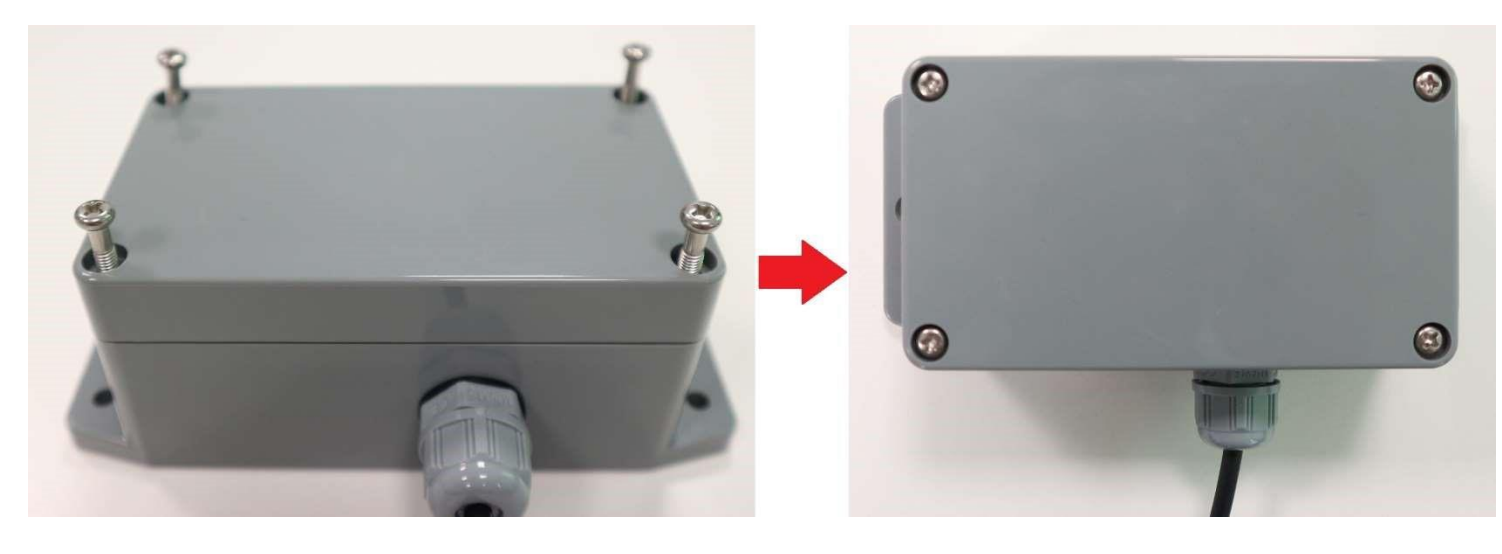

Install the protective box in place where the Wi-Fi network coverage has the strongest signal. Use one of the adhesive side or screws to install the box on the flat surface. If possible, make sure that the cable bushing is facing downwards

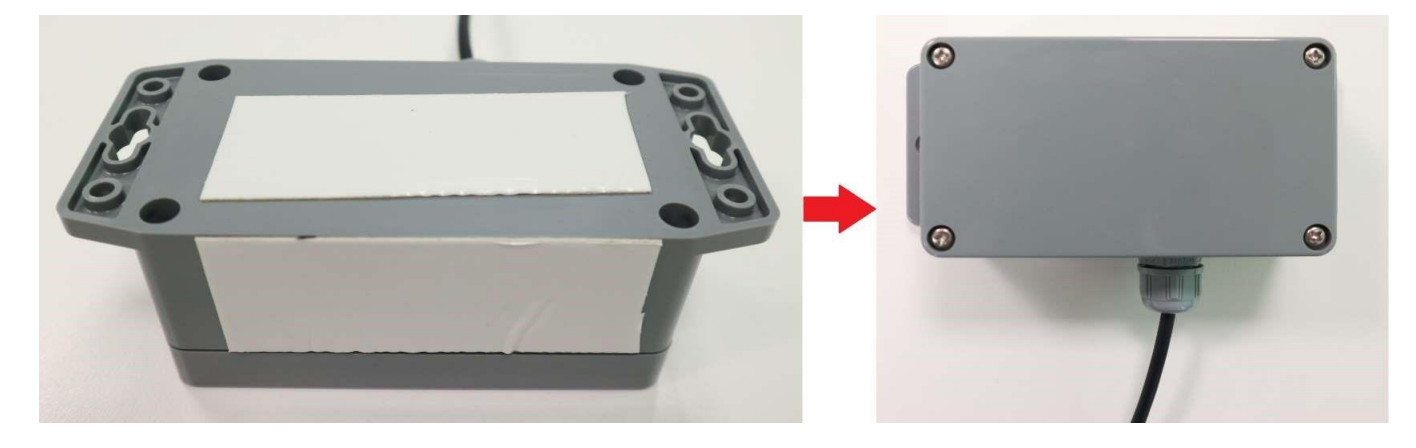

#### After connecting myfire Wi-Fi box to mains power please do a hard reset by holding the RESET button for 20 secs.

| RESET STATUS ON MYFIRE WI-FI BOX |                |                                                                                                    |  |  |  |  |
|----------------------------------|----------------|----------------------------------------------------------------------------------------------------|--|--|--|--|
| Press Reset Button               | LED            | Function                                                                                            |  |  |  |  |
|                                  | WLAN LED 2     | If no network is set, the AP Mode will be activated for 2 hours. When the network isn't set after 2 |  |  |  |  |
| 1sec - Reset                     | flashes, green | hours, the Wi-fi Box will go to Standby Mode. Once a network is set, the Wi-Fi Box will connect     |  |  |  |  |
|                                  | and blue.      | directly.                                                                                           |  |  |  |  |
|                                  | Receiver LED   | Removes the Wi-Fi settings and turns on the Access point (AP mode) for 2 hours.                     |  |  |  |  |
| 7sec -Reset                      | flashes every  |                                                                                                    |  |  |  |  |
|                                  | 500ms in blue. |                                                                                                    |  |  |  |  |
|                                  | Receiver LED   |                                                                                                    |  |  |  |  |
| 20sec - Reset                    | flashes every  | Erases all Setup Data including Wi-Fi settings. The AP-mode will be activated for 2 hours.          |  |  |  |  |
|                                  | 50ms in blue.  |                                                                                                    |  |  |  |  |

### 2. SETTING UP MYFIRE APP

#### NOTICE: For myfire App setup, you will need your Wi-Fi network SSID and password.

#### 2.1. INITIAL SETUP

- Download myfire App from Apple App Store of Google Play Store,
- Touch the screen to start setup,
- Choose language, temperature and time format.

#### 2.2. REGISTRATION

#### NOTE: You must register before logging in. Registration is one time only.

- Fill the data and accept "Privacy Policy",
- Touch "OK" in pop-up notice,
- Touch link to confirm email verification,
- You will be shown a message that you have successfully registered the myfire App,
- Return to App.

#### 2.3. LOGIN

- Fill in your registration password,
- Accept "Terms and Conditions",
- Touch the "logging" button.

#### 2.4. PAIRING THE MYFIRE WIFI BOX

#### After logging into the App and setting up myfire Wi-Fi box it's time for pairing the myfire Wi-Fi box with your Smart Device Standard.

| 1. Click on the settings menu button (gear). | 2. Click the "Connect new Wi-Fi Box" button.                                                                                                    |
|----------------------------------------------|----------------------------------------------------------------------------------------------------|
|                                              | ۱۱:03   ۵٫۹۶٤/۵ نام       ۱۰۰۰       ۱۰۰۰       ۱۰۰۰       ۱۰۰۰       ۱۰۰۰       ۱۰۰۰       ۱۰۰۰       ۱۰۰۰       ۱۰۰۰       ۱۰۰۰       ۱۰۰۰       ۱۰۰۰       ۱۰۰۰       ۱۰۰۰       ۱۰۰۰       ۱۰۰۰       ۱۰۰۰       ۱۰۰۰       ۱۰۰۰       ۱۰۰۰       ۱۰۰۰       ۱۰۰۰       ۱۰۰۰       ۱۰۰۰       ۱۰۰۰       ۱۰۰۰       ۱۰۰۰       ۱۰۰۰       ۱۰۰۰       ۱۰۰۰       ۱۰۰۰       ۱۰۰۰       ۱۰۰۰       ۱۰۰۰       ۱۰۰۰       ۱۰۰۰       ۱۰۰۰       ۱۰۰۰       ۱۰۰۰       ۱۰۰۰       ۱۰۰۰       ۱۰۰۰       ۱۰۰۰       ۱۰۰۰       ۱۰۰۰       ۱۰۰۰       ۱۰۰۰       ۱۰۰۰       ۱۰۰۰       ۱۰۰۰       ۱۰۰۰       ۱۰۰۰       ۱۰۰۰       ۱۰۰۰       ۱۰۰۰       ۱۰۰۰       ۱۰۰۰       ۱۰۰۰       ۱۰۰۰       ۱۰۰۰ <td< th=""></td<> |
| fires added                                  | Help Delete FIREPLACE SETTINGS                                                                                                    |
|                                              | LANGUAGE                                                                                                    |
|                                              | English                                                                                                    |

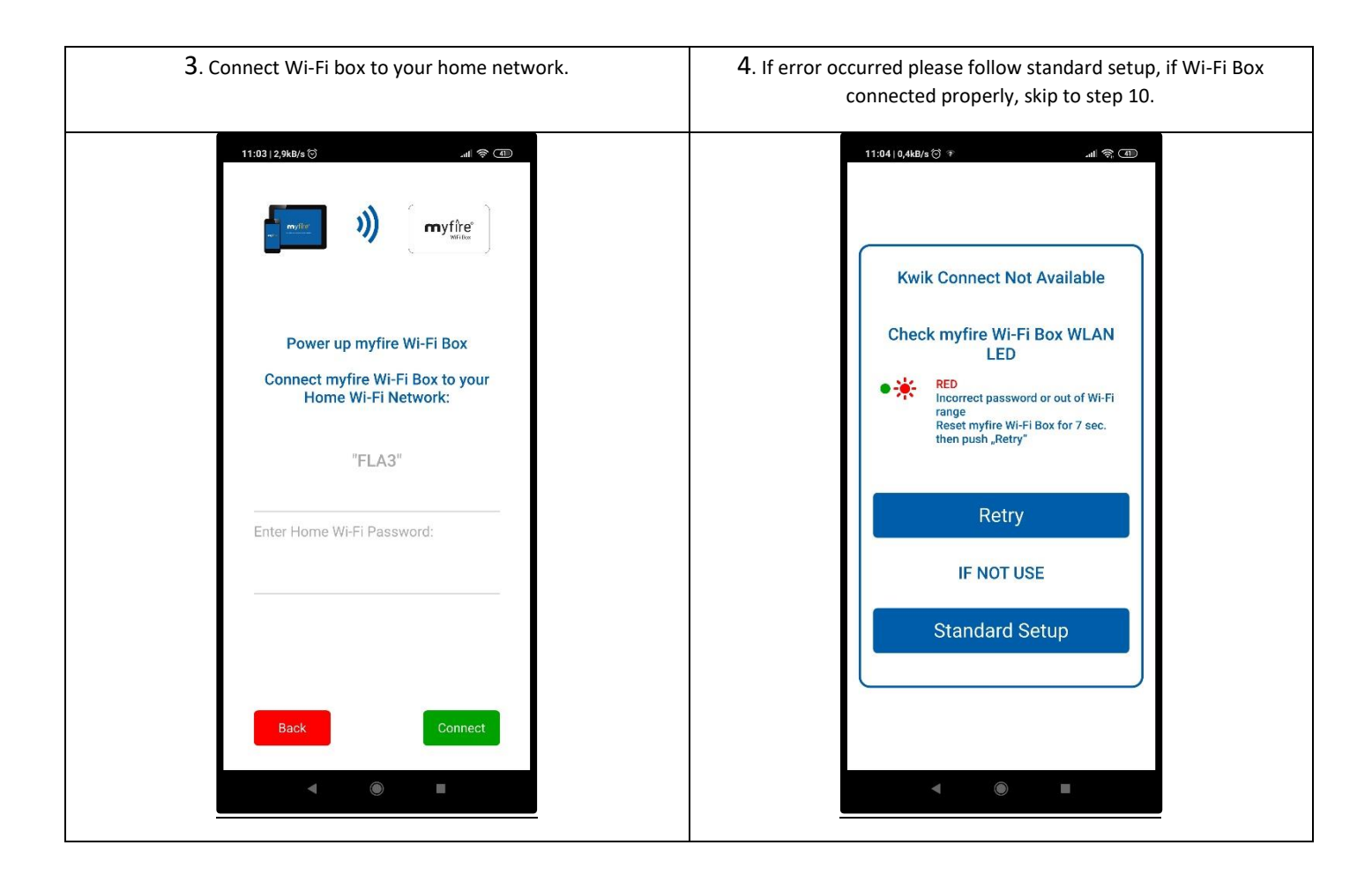

22.07.2021

#### NOTE: Please disable Auto connect Wi-Fi option in your Smart Device. Make sure that your Smart Device stays connected only with your home network and does not switching to others networks which are not paired with myfire Wi-Fi Boxes and App. Otherwise Wi-Fi won't work properly.

| 5. Connect your Smart Device to myfire Wi-Fi box.                                                     | 6. Select "myfire_WiFI-Box" and enter the password:<br>"MYFIREPLACE".                                                                                               |
|----------------------------------------------------------------------------------------------------|----------------------------------------------------------------------------------------------------|
| 11:04   0,1kB/s () *d () (1)                                                                          | 11:36 I 0,2kB/s ♂ ↑                                                                                                    |
| Go to Wi-Fi Settings.<br>Connect Smart Device to myfire Wi-Fi<br>Box. Password: <b>`MYFIREPLACE</b> ` | MYFIREPLACE       Anuluj       Polącz       1     2       3     4     5     6     7     8     9     0       q     w     e     r     t     y     u     i     o     p |
| Back                                                                                                  | a s d f g h j k l<br>$\uparrow$ z x c v b n m $\textcircled{x}$<br>?123 , $\bigoplus$ Polski . $\checkmark$                                                         |

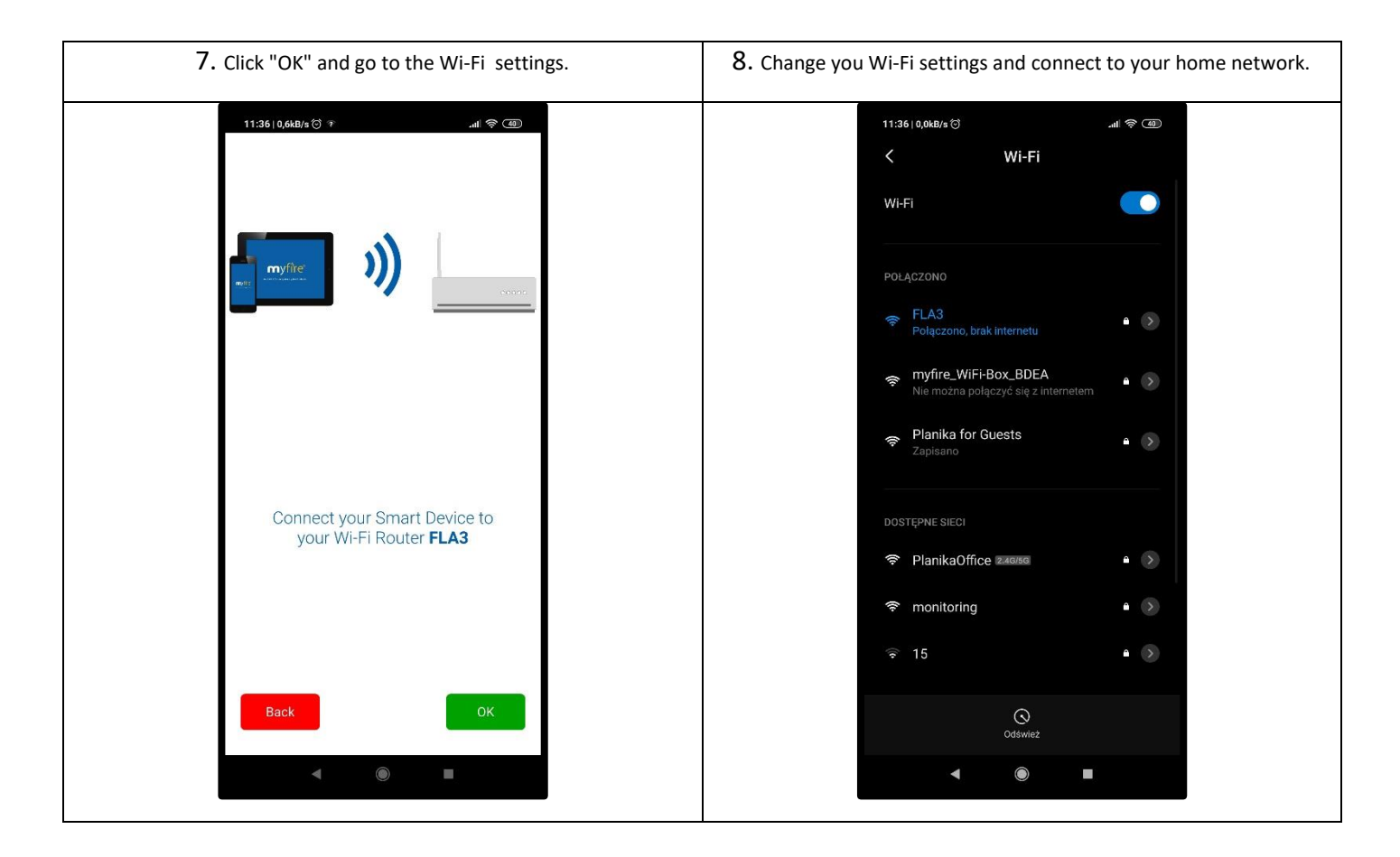

| 9. Wait until you connect with your home network. | 10. After successful pairing devices set a name of the fireplace and change the display icon.                                                                     |  |
|---------------------------------------------------|----------------------------------------------------------------------------------------------------|--|
|                                                   | LISTIDARIA CONFIRM FIREPLACE<br>SETTINGS<br>No Name<br>Fireplace name:<br>No Name<br>Icon<br>Icon<br>ICON<br>ICON<br>ICON<br>ICON<br>ICON<br>ICON<br>ICON<br>ICON |  |

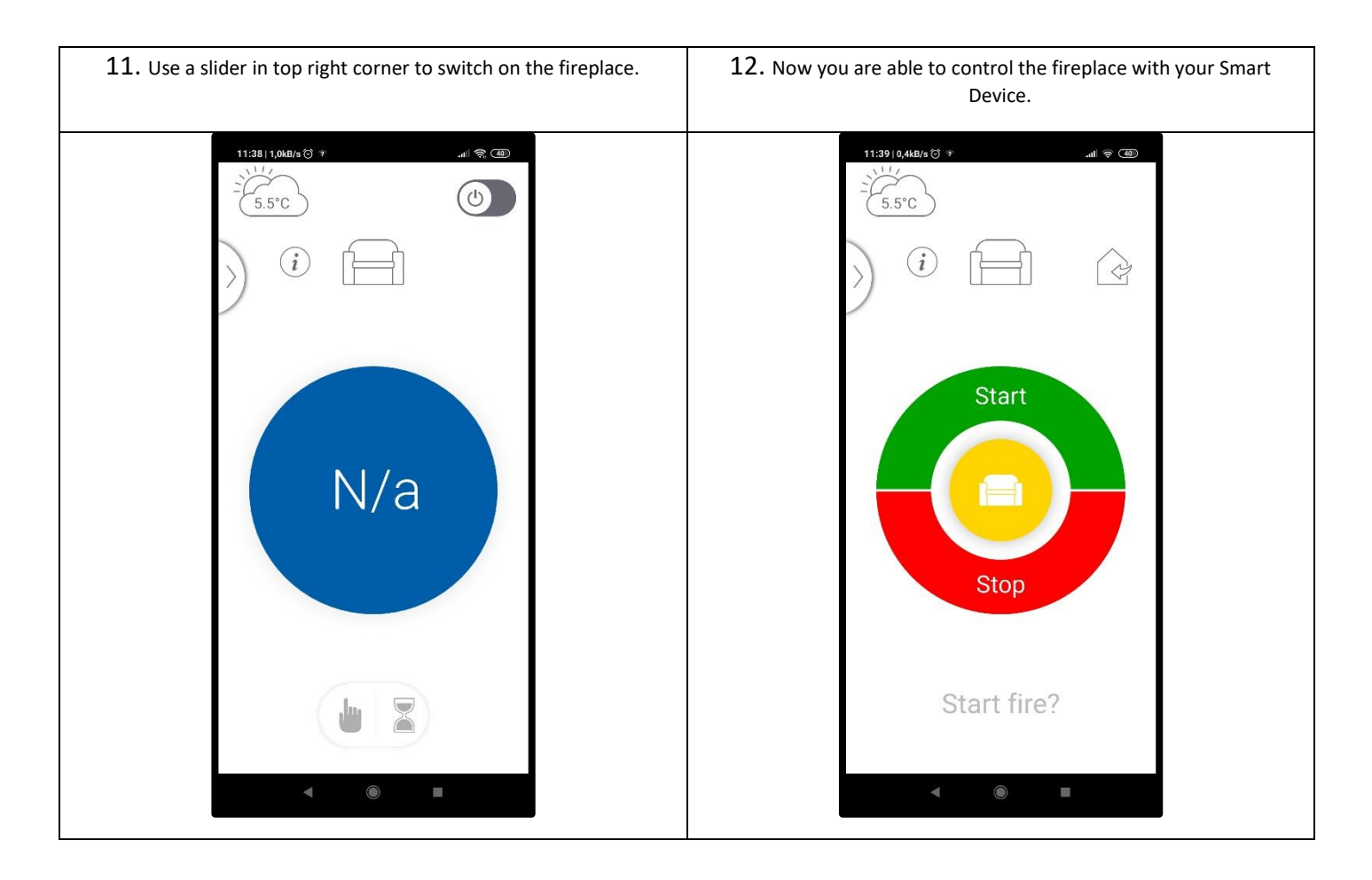

# If you are having multiple fireplaces with myfire Wi-Fi Boxes you can add them up in the settings menu. It's possible to connect up to 5 fireplaces for one Smart Device. To do that you have to follow above steps for every single myfire Wi-<u>Fi module.</u>

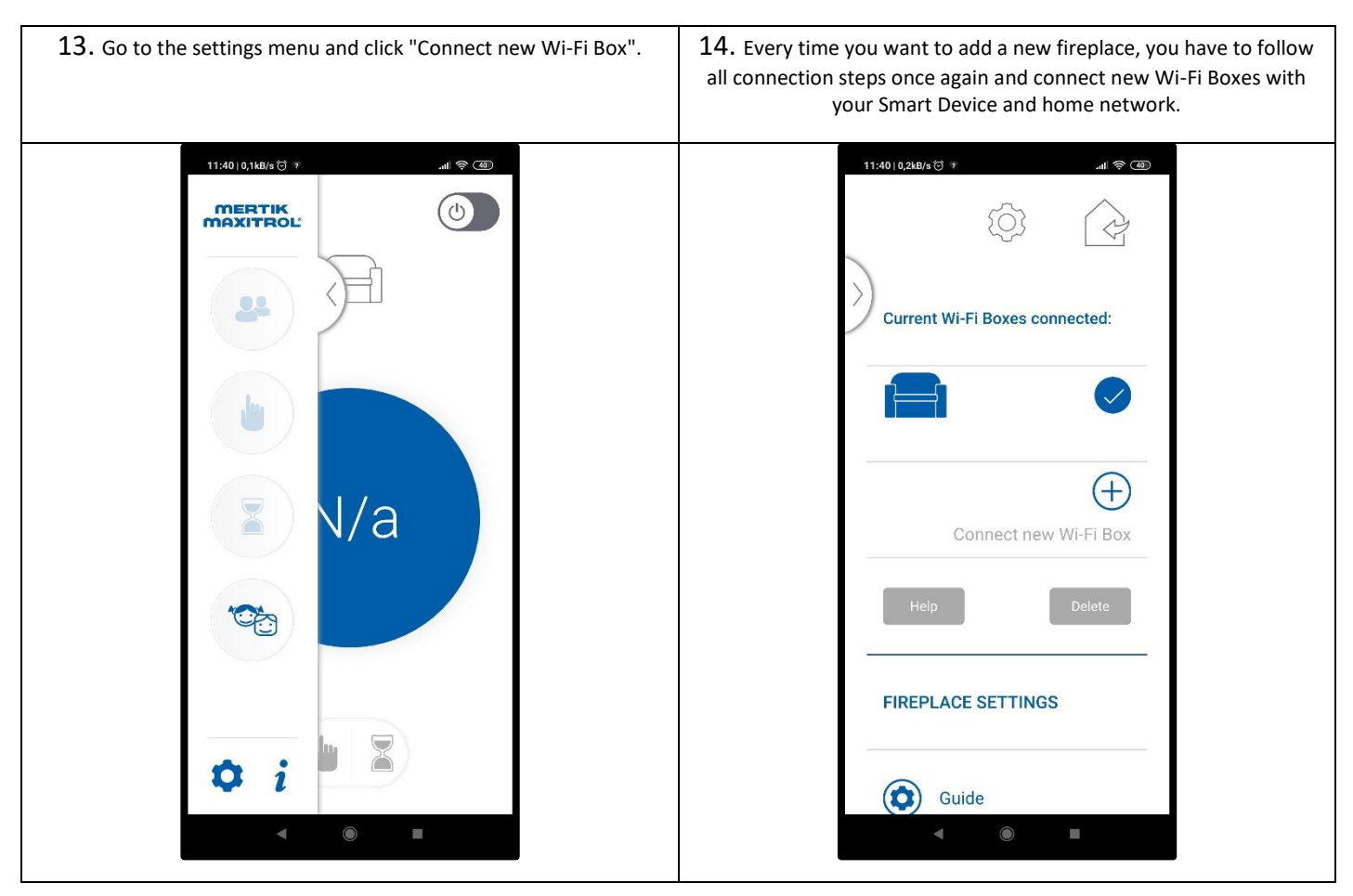

#### Scan for myfire application website

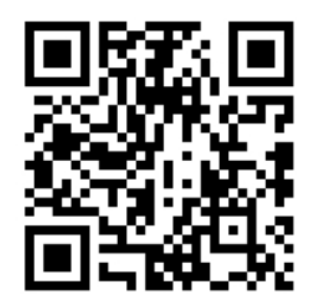

## 3. MANUFACTURER'S CONTACT DETAILS

Company Name: Address:

**Telephone:** 

Planika Sp. z o.o. Bydgoskich Przemysłowców 10 85-862 Bydgoszcz Poland + 48 52 364 11 60

Copyright Planika Sp. z o.o. www.planikafires.com IG